# OpenVPN 安装使用手册

- > Windows 操作系统中安装使用
   > Linux 操作系统中的安装使用
   > Android 手机中的安装使用
  - ▶ Mac OS X 系统中的安装使用

#### 1 Windows 操作系统中安装使用

#### 1.1 安装 OpenVPN

OpenVPN 是免费开源软件。请从 NilLink 网站下载与操作系统一致的 32 位或 64 位的

OpenVPN 程序,下载地址见 NilLink 网站/支持中心。其中:

openv\_p\_n-install-2.3.6-win64(win7\_and\_above).exe 是 64 位的 windows 操作系统安装程

序。

openv\_p\_n-install-2.3.6-win32(win7\_and\_above).exe 是 32 位的 windows 操作系统安装程

## 序,但不适用与 windows XP。

openv\_p\_n-install-2.3.6-win32(winxp).exe 是 32 位的 windowsXP 操作系统安装程序。

以管理员身份登录您的操作系统,点击安装包图标(类似下图图标),即可以启动安装,

如下图。

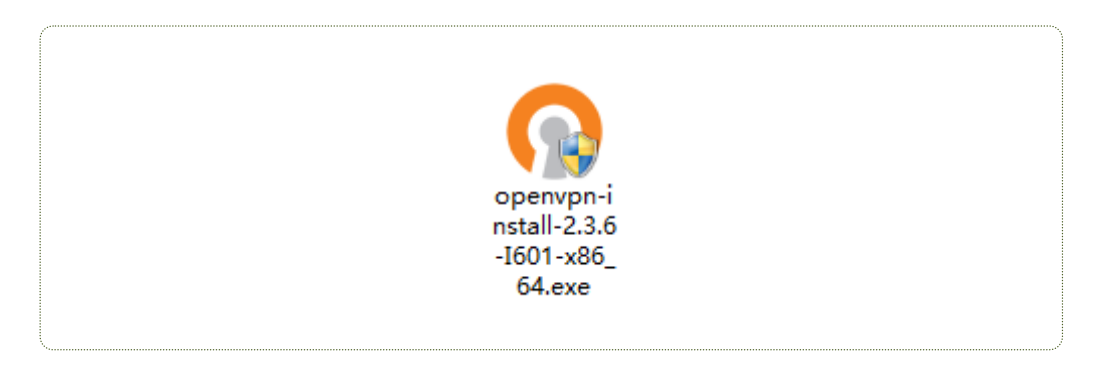

## 点击"Next",如下图。

| <b>O</b> | 👂 🛛 🖉 OpenVPN 2.3.6-I601 Setup 🚽 🗖 🗾 🗡                                                                                                    |  |  |
|----------|----------------------------------------------------------------------------------------------------|--|--|
|          | Welcome to the OpenVPN<br>2.3.6-I601 Setup Wizard<br>This wizard will guide you through the installation of<br>OpenVPN , an Open Source VPN package by James Yonan.<br>Note that the Windows version of OpenVPN will only run on<br>Windows XP, or higher. |  |  |
|          | Next > Cancel                                                                                                    |  |  |

选择"IAgree",如下图

| 🕠 OpenVPN 2.3.6-I601 Setup – 🗆 🔜                                                                                                    |   |
|----------------------------------------------------------------------------------------------------|---|
| COMPARISON CONTRACTOR OF CONTRACTOR OF CONTA |   |
| Press Page Down to see the rest of the agreement.                                                                                                    |   |
| OpenVPN (TM) An Open Source VPN daemon                                                                                                    |   |
| Copyright (C) 2002-2010 OpenVPN Technologies, Inc. <sales@openvpn.net></sales@openvpn.net>                                                                                                    |   |
| This distribution contains multiple components, some<br>of which fall under different licenses. By using OpenVPN<br>or any of the bundled components enumerated below, you<br>agree to be bound by the conditions of the license for<br>each respective component.                                                                                                    |   |
| OpenVPN trademark 🗸                                                                                                    |   |
| If you accept the terms of the agreement, click I Agree to continue. You must accept the agreement to install OpenVPN 2.3.6-I601. Nullsoft Install System v2.46-101                                                                                                    | _ |
| < <u>Back</u> I <u>Agree</u> Cancel                                                                                                    |   |

选择"Next",如下图。

| Op Op                                                                                                    | enVPN 2.3.6-I601 Setup 🚽 🗖 🗙                                                                                                    |  |  |  |
|----------------------------------------------------------------------------------------------------|----------------------------------------------------------------------------------------------------|--|--|--|
| Choose Components<br>Choose which features of OpenVPN 2.3.6-I601 you want to<br>install.                                                      |                                                                                                    |  |  |  |
| Select the components to install/upgrade. Stop any OpenVPN processes or the OpenVPN service if it is running. All DLLs are installed locally. |                                                                                                    |  |  |  |
| Select components to install:                                                                                                    | OpenVPN User-Space Components     OpenVPN Service     TAP Virtual Ethernet Adapter     OpenVPN GUI     OpenVPN File Associations     OpenSSL Utilities     VENDED OF VIP A A A A A A A A A A A A A A A A A A A |  |  |  |
| Space required: 4.1MB                                                                                                    | Install the OpenSSL Utilities (used for generating public/private key pairs).                                                                                                    |  |  |  |
| Nullsoft Install System v2,46-101 -                                                                                                    | < Back Next > Cancel                                                                                                    |  |  |  |
|                                                                                                    |                                                                                                    |  |  |  |

选择默认安装路径或修改该路径,如下图。

| 0                                                                                                    | OpenVPN 2.3.6-I601 Setup 🛛 🗕 🔍 🗙                                                     |  |  |  |
|----------------------------------------------------------------------------------------------------|--------------------------------------------------------------------------------------|--|--|--|
| <b>OPENVPN</b>                                                                                                    | Choose Install Location<br>Choose the folder in which to install OpenVPN 2.3.6-I601. |  |  |  |
| Setup will install OpenVPN 2.3.6-I601 in the following folder. To install in a different folder,<br>click Browse and select another folder. Click Install to start the installation. |                                                                                      |  |  |  |
| Destination Folder                                                                                                    | VPN Browse                                                                           |  |  |  |
| Space required: 4.1MB<br>Space available: 43.2GB                                                                                                    |                                                                                      |  |  |  |
| Nullsoft Install System v2,46-1                                                                                                    | 01 < <u>B</u> ack Install Cancel                                                     |  |  |  |

程序开始自动安装,并会顺利完成。

Windows 8 用户请注意以下内容(其它 Windows 版本的用户可略过):

| 如果您使用的是 Windows 8 操作系统,该安装过程可能会中断,因安装过程中会自动安装 tap-windows,而操作系  |
|-----------------------------------------------------------------|
| 统默认为强制签名,遇到此情况需禁用驱动的强制签名,步骤如下                                   |
| Windows8下:键盘按键[Win]+[C]调出系统的超级按钮 Charm 菜单——设置——更改电脑设置——常规——高    |
| 级启动 ( 立即重启 ) ——疑难解答——高级选项——启动设置——重新启动 , 然后等系统自己加载 , 就可以进入       |
| 高级启动菜单界面了,看到"禁用驱动程序强制签名",选择它算是成功禁用了。                            |
| Windows8.1 系统操作有些不同:键盘按键[Win]+[C]调出系统的超级按钮 Charm 菜单——设置——更改电脑设置 |
| ——更新和恢复——恢复——高级启动(立即重启)——其余操作与 Windows 8 都一样了。                  |

| 0                                                                                                    | OpenVPN 2.3.6-I601 Setup 🛛 – 🗖                                                                                                    | ×  |
|----------------------------------------------------------------------------------------------------|----------------------------------------------------------------------------------------------------|----|
| <b>OPENVPN</b>                                                                                                    | Installing<br>Please wait while OpenVPN 2.3.6-I601 is being installed.                                                                                                    |    |
| Installing TAP (may need co                                                                                                    | onfirmation)                                                                                                    |    |
| Create shortcut: C:\Progra<br>Create folder: C:\Progra<br>Create shortcut: C:\Progra<br>Create shortcut: C:\Progra<br>Create shortcut: C:\Progra<br>Installing OpenVPN Service<br>OpenVPN Service installed<br>Output folder: C:\Users\v<br>Extract: tap-windows.exe<br>Installing TAP (may need | ramData \Microsoft \Windows \Start Menu \Programs \OpenVP<br>mData \Microsoft \Windows \Start Menu \Programs \OpenVPN \S<br>ramData \Microsoft \Windows \Start Menu \Programs \OpenVP<br>ramData \Microsoft \Windows \Start Menu \Programs \OpenVP<br>ramData \Microsoft \Windows \Start Menu \Programs \OpenVP<br>te<br>d.<br>wangchun \AppData \Local \Temp<br>e 100%<br>confirmation) | *  |
| Nullsoft Install System v2.46-1                                                                                                    | .01                                                                                                    |    |
|                                                                                                    | < <u>B</u> ack <u>N</u> ext > Cance                                                                                                    | el |

# 安装过程显示 completed, 则点击"Next", 如下图。

| 0                                                                                                    | OpenVPN                                                                                                    | N 2.3.6-I601 Se                                              | etup · | - 🗆 🗙                 |
|----------------------------------------------------------------------------------------------------|----------------------------------------------------------------------------------------------------|--------------------------------------------------------------|--------|-----------------------|
| <b>OPEN</b>                                                                                                    | PN Installation<br>Setup was                                                                                                    | n Complete<br>completed successfi                            | ully.  |                       |
| Completed                                                                                                    |                                                                                                    |                                                              |        |                       |
| Output folder:<br>Extract: libl202<br>Output folder:<br>Extract: libpkc<br>Output folder:<br>Extract: icon.id<br>Output folder:<br>Extract: licens<br>Created uninsi<br>Completed | C:\Program Files\Open\<br>2-2.dll 100%<br>C:\Program Files\Open\<br>s11-helper-1.dll 100%<br>C:\Program Files\Open\<br>co 100%<br>C:\Program Files\Open\<br>e.txt 100%<br>taller: C:\Program Files\G | /PN\bin<br>/PN\bin<br>/PN<br>/PN\doc<br>DpenVPN\Uninstall.ex | ĸe     | <ul> <li>*</li> </ul> |
| Nullsoft Install Syst                                                                                                    | em v2.46-101                                                                                                    | < <u>B</u> ack                                               | Next > | Cancel                |

安装结束,点击"Finish",如下图。

| Ope | enVPN 2.3.6-I601 Setup 🛛 🗕 🗆 🗙                                                                                                    |
|-----|----------------------------------------------------------------------------------------------------|
|     | Completing the OpenVPN 2.3.6-1601<br>Setup Wizard<br>OpenVPN 2.3.6-1601 has been installed on your computer.<br>Click Finish to close this wizard. |
|     | < <u>B</u> ack <b>Einish</b> Cancel                                                                                                    |

安装完成,接下来进行配置。

#### 1.2 修改 DNS

推荐使用 google 的 DNS 服务器地址: 8.8.8.8 或 8.8.4.4,可在网络设置中修改,这样, 许多网站的访问会更顺畅。否则,由于部分 DNS 解析问题,有些网站将无法打开,但这并 非 OpenVPN 的原因。

## 修改 DNS 的步骤如下:

在桌面上找到"网络"或"网络邻居",点击右键。

在打开的新窗口中,选择需要修改的网络设置如下

若为网线连接上网则点击显示的"以太网"字样,

若为无线连接上网则点击显示的"wifi"字样。

| € ∋ - ↑ 👱 | ▶ 控制面板 ▶ 网络和 Internet ▶ 网络和共享中心 |                                         |
|-----------|---------------------------------|-----------------------------------------|
| 控制面板主页    | 查看基本网络信息并设置连接                   |                                         |
| 百水活和哭心哭   | 查看活动网络                          |                                         |
| 更改高级共享设置  | <b>网络 3</b><br>专用网络             | 访问类型: Internet<br>家庭组: 已加入<br>连接: ♀ 以太网 |

选择"属性",如下图。

| 🖳 以太网 状态 |                               |            |
|----------|-------------------------------|------------|
| 常规       |                               |            |
| 连接 —     |                               | _          |
| IPv4 连接: | Internet                      |            |
| IPv6 连接: | 无网络访问权限                       |            |
| 媒体状态:    |                               |            |
| 持续时间:    | 01:16:26                      |            |
| 速度:      | 100.0 Mbps                    |            |
| 详细信息     | (E)                           |            |
| 活动 ———   |                               | _          |
|          | едё — 👽 — Сеф                 |            |
| 字节:      | 1,253,679,442   1,756,358,372 | :          |
| ◎ 雇性(P)  | 發 禁用(D) 诊断(G)                 |            |
|          | 关闭(                           | <u>C</u> ) |

选择 "Internet 协议版本 4(TCP/IPV4)",并选择下方的 "属性" 按钮,如下图。

| ų.               | 以太网 屋性                                                                                                    | × |
|------------------|----------------------------------------------------------------------------------------------------|---|
| 网络               | 共享                                                                                                    |   |
| 连接时              | 使用:                                                                                                    |   |
| 2                | Realtek PCIe GBE Family Controller                                                                                                    |   |
|                  | 配置(C)                                                                                                    | 1 |
| 此连接              | 使用下列项目( <u>O</u> ):                                                                                                    |   |
|                  | Microsoft 网络的文件和打印机共享<br>- Microsoft 网络适配器多路传送器协议<br>- Microsoft LLDP 协议驱动程序<br>- 链路层拓扑发现映射器 I/O 驱动程序<br>- 链路层拓扑发现响应程序<br>- Internet 协议版本 6 (TCP/IPv6)<br>- Internet 协议版本 4 (TCP/IPv4) |   |
| <                |                                                                                                    |   |
| ·描述<br>TCP<br>接的 | 243000000000000000000000000000000000000                                                                                                    |   |
|                  | 确定取消                                                                                                    |   |

将 DNS 服务器地址修改为 "8.8.8.8" 或可信任的其它 DNS 服务器,确定并返回,修改即完

成,如下图。

| Internet 协议版本 4 (TCP/IPv4) 屋性 ? 🛛 🗙      |                     |  |  |  |
|------------------------------------------|---------------------|--|--|--|
| 常规                                       |                     |  |  |  |
| 如果网络支持此功能,则可以获取自:<br>络系统管理员处获得适当的 IP 设置。 | 动指派的 IP 设置。否则,你需要从网 |  |  |  |
| ○ 自动获得 IP 地址( <u>O</u> )                 |                     |  |  |  |
| ● 使用下面的 IP 地址(S):                        |                     |  |  |  |
| IP 地址(I):                                |                     |  |  |  |
| 子网掩码( <u>U</u> ):                        |                     |  |  |  |
| 默认网关( <u>D</u> ):                        |                     |  |  |  |
| ● 自动获得 DNS 服务器地址(B)                      |                     |  |  |  |
| —● 使用下面的 DNS 服务器地址(E)                    | : 🔪                 |  |  |  |
| 首选 DNS 服务器(P):                           | 8.8.8.8             |  |  |  |
| 备用 DNS 服务器( <u>A</u> ):                  | · · ·               |  |  |  |
| □退出时验证设置(L)                              | 高级(⊻)               |  |  |  |
|                                          | 确定取消                |  |  |  |

## 1.3 使用 OpenVPN

从桌面或 OpenVPN 的安装目录下找到 OpenVPNgui 图标,双击该图标,如下图。

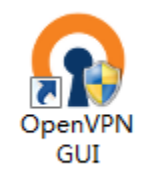

则在底部栏右下角出现灰色小图标 20. 右键点击该图标,在弹出的菜单中找到 NilLink, 然后选择"connect", 在弹出的对话框中输入您在网站注册的用户名和密码, 验证密码通过 后, OpenVPN 开始自动连接, 灰色小图标变为绿色 20. 现在您可以享用安全网络了!

2 Linux 操作系统中的安装使用

2.1 解压安装包

目前只提供 64 位的安装包。

解压 zip 格式的安装包,无需安装。

unzip openv\_p\_n-Linux64.zip

#### 2.2 使用 OpenVPN

在安装目录 openv\_p\_n-Linux64/sbin 下,执行以下命令 sudo openvpn --daemon --config ../config/NilLink.ovpn 随后输入用户名和密码,即可使用。

## 2.3 建议修改 DNS

#### 建议修改操作系统的 DNS, 推荐使用 google 的 DNS 服务。

推荐使用 google 的 DNS 服务器地址: 8.8.8.8 或 8.8.4.4,可在网络设置中修改,这样, 许多网站的访问会更顺畅。否则,由于部分 DNS 解析问题,有些网站将无法打开,但这并 非 OpenVPN 的原因。

#### 3 Android 手机中的安装使用

#### 3.1 下载安装包与配置文件

下载 Andorid 手机的安装包,并下载配置文件 NilLink.ovpn.

使用安装包完成安装。

在手机中单机配置文件,选择使用 ics-openvpn 打开。或打开 ics-openvpn 软件,点击文件夹图标,选择配置文件 NilLink.ovpn 所在目录,并导入 NilLink.ovpn 文件,如下图。

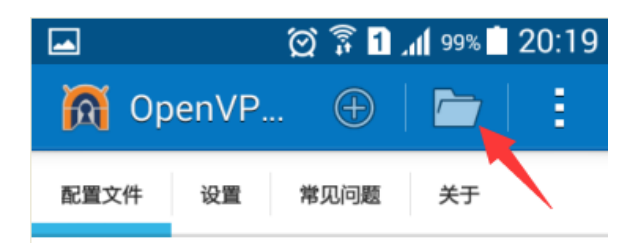

# 没有定义 VPN 配置文件

若要使用此应用程序需要支持 OpenVPN (通常由 您的雇主提供)的 VPN 提供商/VPN 网关。查阅 <u>http://community.openvpn.net/</u> OpenVPN 和如 何设置您自己的 OpenVPN 服务器的详细信息。

点击 🕀 图标添加新的 VPN 配置

使用 /\_\_\_/ 图标导入存储卡中已有的配置文 件(.ovpn 或 .conf)。

请确保阅读常见问题解答。这是一个快速向导。

点击 NilLink 右侧修改配置的图标,如下图。

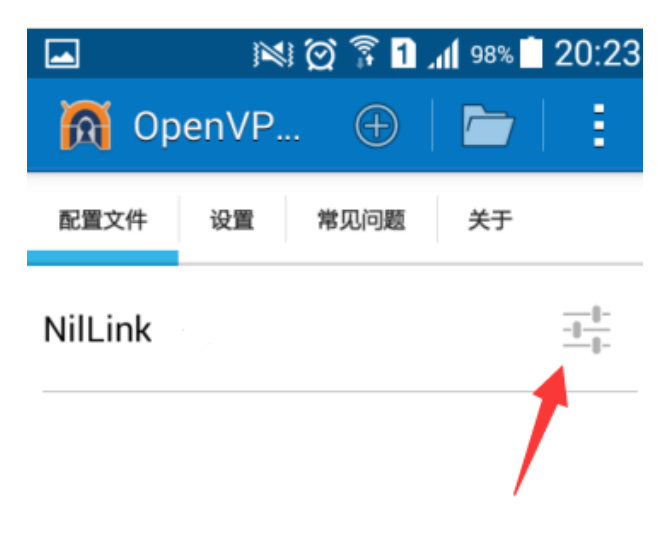

选择"基本"菜单栏,在底部输入"用户名"和"密码",其它内容均不用改动,此后,点

击手机的返回按钮,用户名和密码均被自动保存,如下图。配置完成。

| -                                                  | <b>IX</b> I                                                                                                    | 🗑 🖥 🚹 📶                                                         | 98%      | 20:23 |
|----------------------------------------------------|----------------------------------------------------------------------------------------------------|-----------------------------------------------------------------|----------|-------|
| A                                                  | 编辑 NilLir                                                                                                    | ık.ov                                                           | <b>†</b> |       |
| 基本                                                 | 服务器列表                                                                                                    | IP和DNS;                                                         | 受置       | 路由设置  |
| [                                                  |                                                                                                    |                                                                 |          |       |
| CA<br>[[<br>1<br>le<br>,<br>八<br>C<br>C<br>T<br>用户 | 正书<br>内联文件数据]]<br>12 months<br>eftE=nobody@<br>ftE=nobody@<br>Name=delta,CN<br>U=Parabing,O<br>reations,L=The<br>=Central Mace | domain.com<br>I=VPNsRUS,<br>=One<br>essaloniki,S<br>edonia,C=GR | 请选打      | 译     |
| 密码                                                 |                                                                                                    | 2)                                                              |          |       |
| Cert                                               | 对后而不由立<br>tifcate Revoke                                                                                                    | List                                                            |          |       |
| (opt<br>쿠                                          | tional)<br>E收到数据                                                                                                    |                                                                 | 请选持      | 译     |

## 3.2 使用 OpenVPN

点击 NilLink 文字,即可启动 OpenVPN。

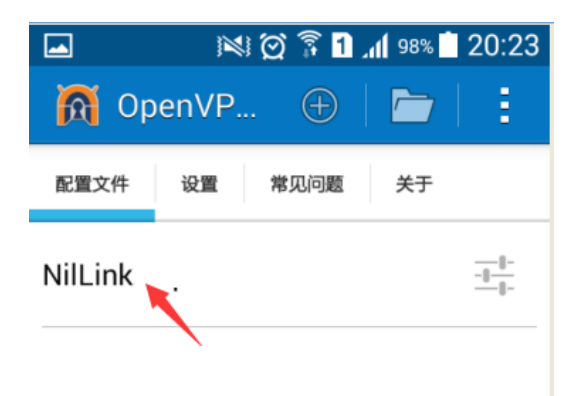

启动后,再点击 NilLink 文字,在"确认"对话框中点击"确定",即可关闭 OpenVPN。

### 4 Mac OS X 系统中的安装使用

## 4.1 下载安装包与配置文件

下载 Mac OS X 系统匹配的安装包,并下载配置文件 NilLink.ovpn.

双击安装包,如下图

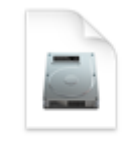

Tunnelblick.dmg

打开后双击 Tunnelblick 字样,如下图

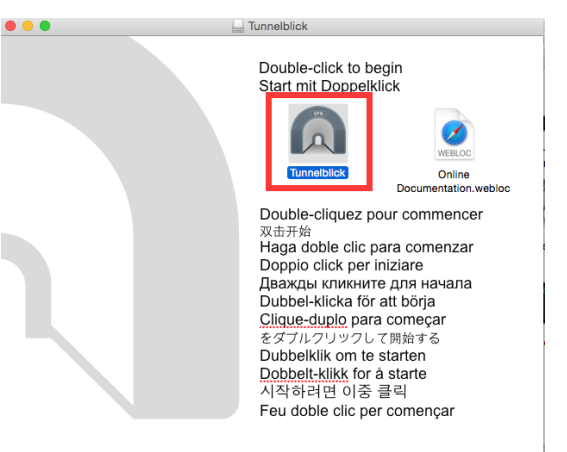

若版本没有进行数字签名,请忽略该问题并继续安装,如下图

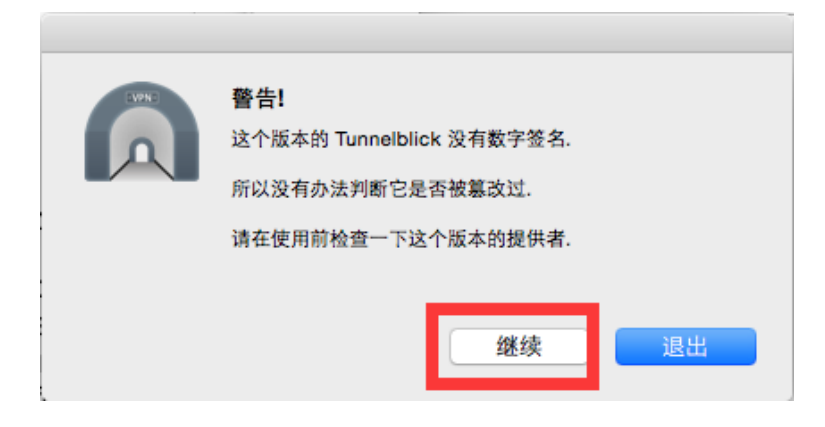

安装完成后,在 Mac 系统右上角会出现应用的图标如下图

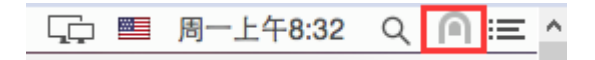

将下载的配置文件 NilLink.ovpn 图标拖拽到 Mac 系统右上角的应用图标 (上图所示)中,

如下图

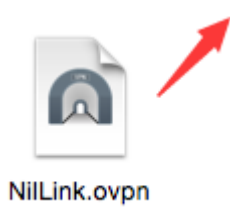

点击安装,即完成安装和配置。

## 4.2 使用 OpenVPN

点击 Mac 系统右上角的图标,在下拉选项中继续点击"连接 NilLink"字样,如下图

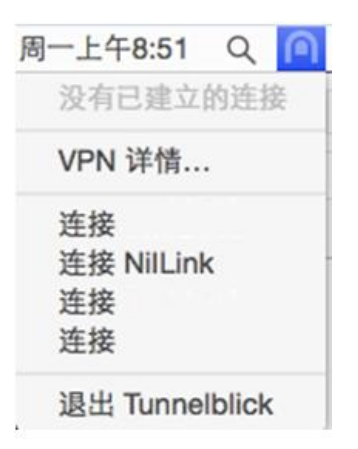

在弹出的窗口中填写用户名和密码,即可完成登陆,若干秒钟后,连接就会完成。

|            | Tunnelblick: 需要登入            |   |
|------------|------------------------------|---|
| LIPHO<br>C | 建立连接需要用户名和密码<br>NilLink      |   |
|            | 用户名:<br>储存于 Keychain         | ] |
|            | <b>密码:</b><br>□ 儲存于 Keychain | ] |
|            | 取消 确定                        |   |

若要退出使用,点击 Mac 系统右上角的图标,在下拉选项中继续点击"退出 Tunnelblick" 字样即可。

#### 4.3 建议修改 DNS

## 建议修改操作系统的 DNS,推荐使用 google 的 DNS 服务。

推荐使用 google 的 DNS 服务器地址: 8.8.8.8 或 8.8.4.4,可在网络设置中修改,这样, 许多网站的访问会更顺畅。否则,由于部分 DNS 解析问题,有些网站将无法打开,但这并 非 OpenVPN 的原因。